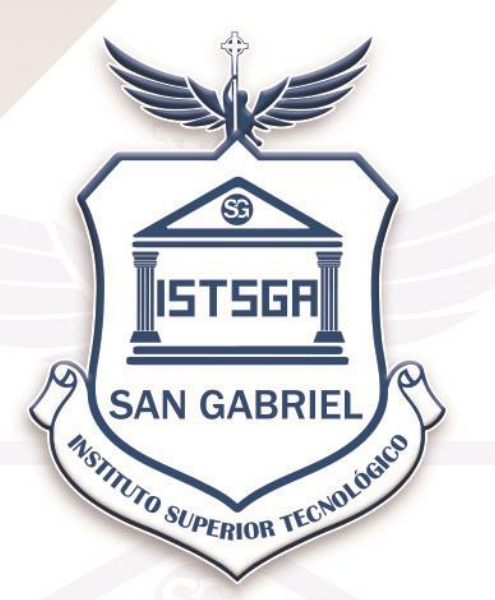

# Instituto Superior Tecnológico San Gabriel Condición UNIVERSITARIO

LÍDER EN EDUCACIÓN SUPERIOR

# INSTRUCTIVO BIBLIOTECA VIRTUAL

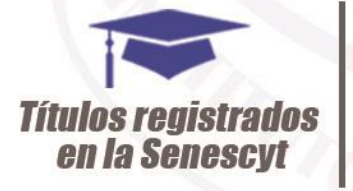

**Carreras Técnicas, Tecnológicas** v Universitarias Corto Tiempo de estudio

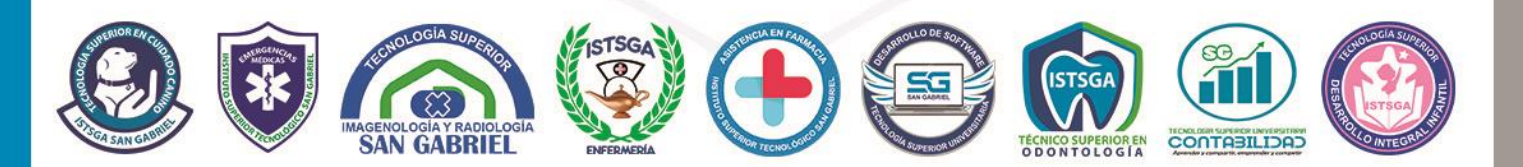

TECNOLÓGICO SAN GABRIEL 0999868985 / 032943100 - Loja y Villarroel

Riobamba - Ecuador

## REGISTRO EN LA BIBLIOTECA VIRTUAL INTERNA DEL ISTSGA Y EXTERNA DIALNET

#### Requisitos

- 1.- Poseer una cuenta de correo institucional bajo el dominio @sangabrielriobamba.edu.ec
- 2.- Acceso a Internet desde cualquier navegador en un PC o Equipo móvil.

#### Acceso a la Biblioteca Virtual

#### 1.- Ingresa a la página web institucional www.sangabrielriobamba.edu.ec

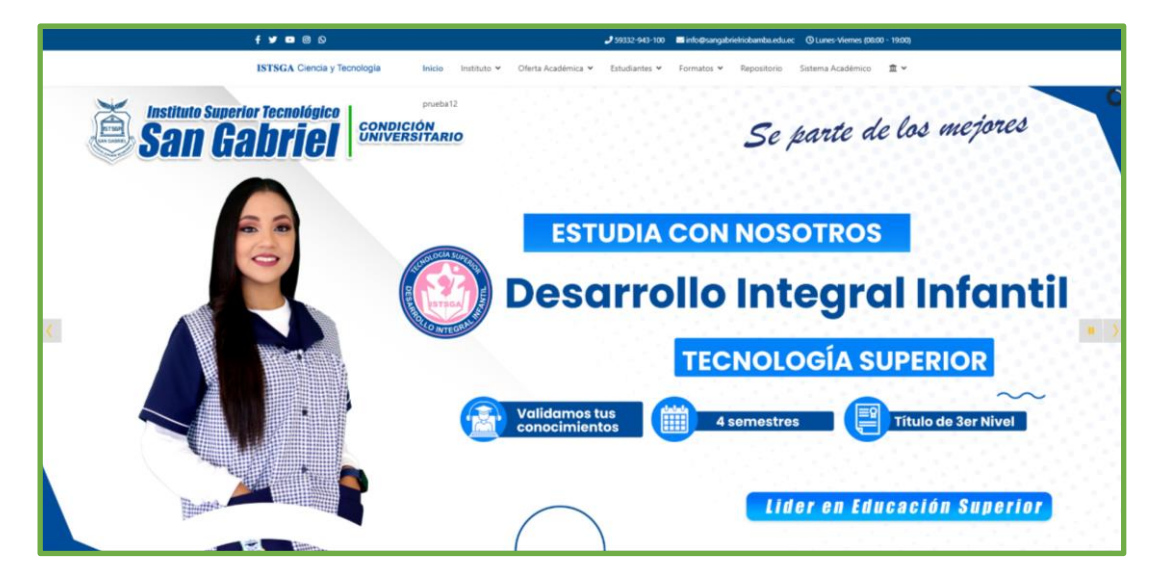

2.- Selecciona Biblioteca Virtual

**BIBLIOTECA** 

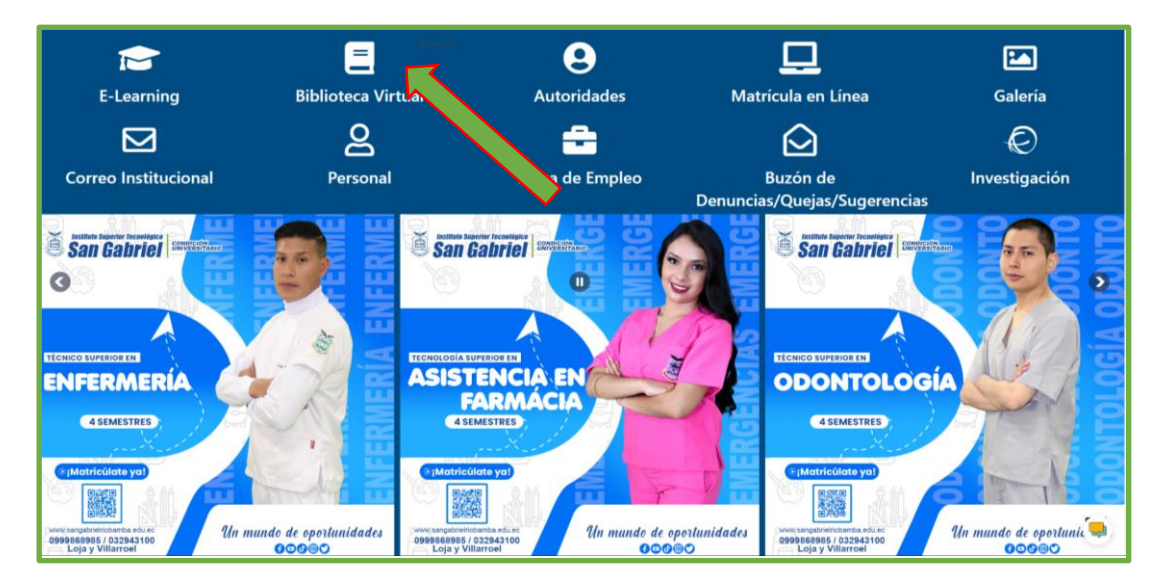

#### 3.- Login

**BIBLIOTECA** 

#### 3.1.- Usuario Interno ISTSGA

#### 3.1.1 Para crear un Nuevo Usuario del ISTSGA presiona el botón Usuario Nuevo

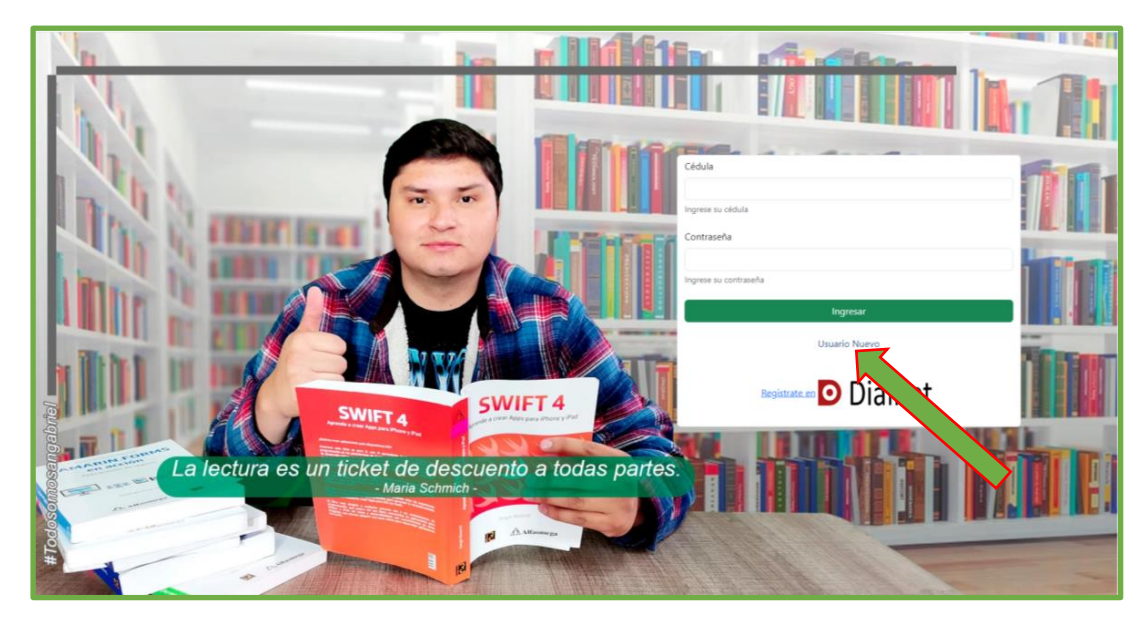

3.1.1.1 Registra todos los datos solicitados y presiona el botón Registrarme

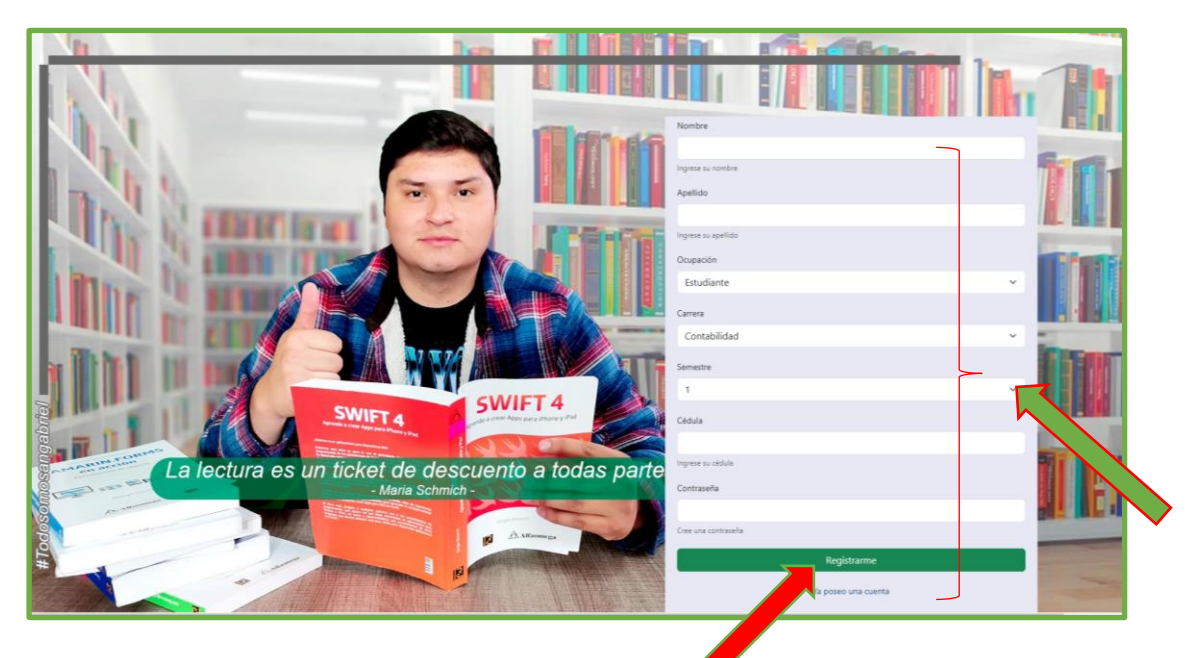

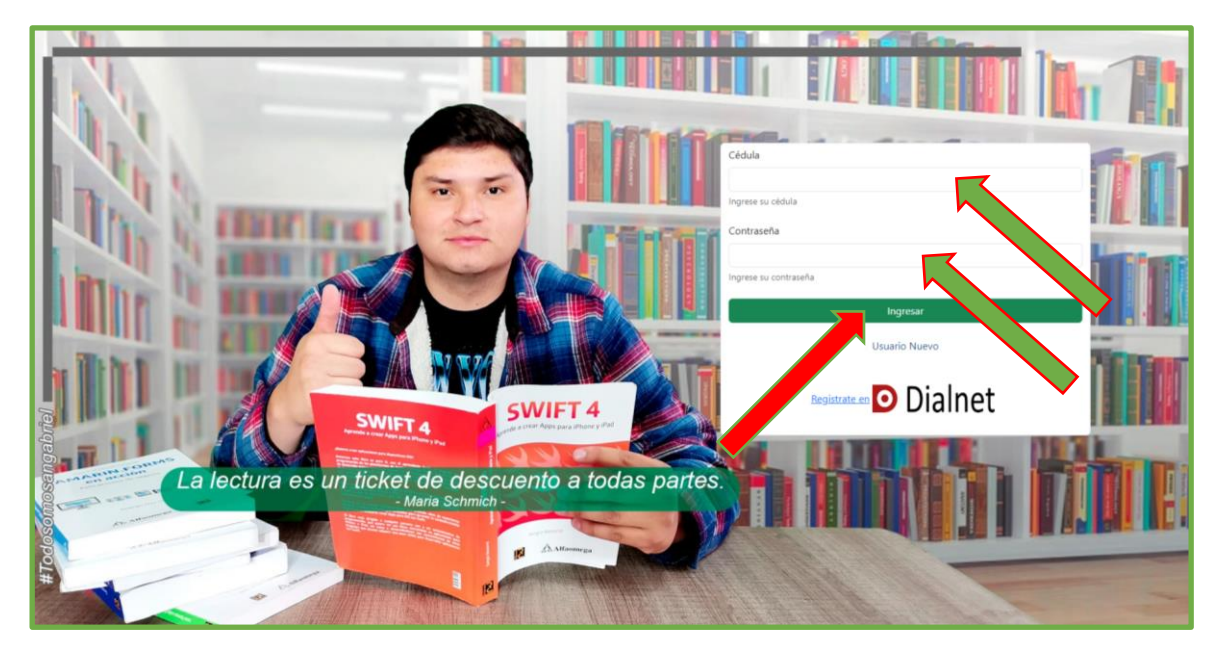

3.1.2 Si ya estás registrado en la Biblioteca Interna del ISTSGA, ingresa tu cédula, contraseña y presiona el botón color verde **Ingresar** 

Ahora ya tienes acceso al catálogo de material bibliográfico con el que cuenta la institución, se debe dar clic en el botón **Pedir** (máximo 3 libros peticiones bibliográficas).

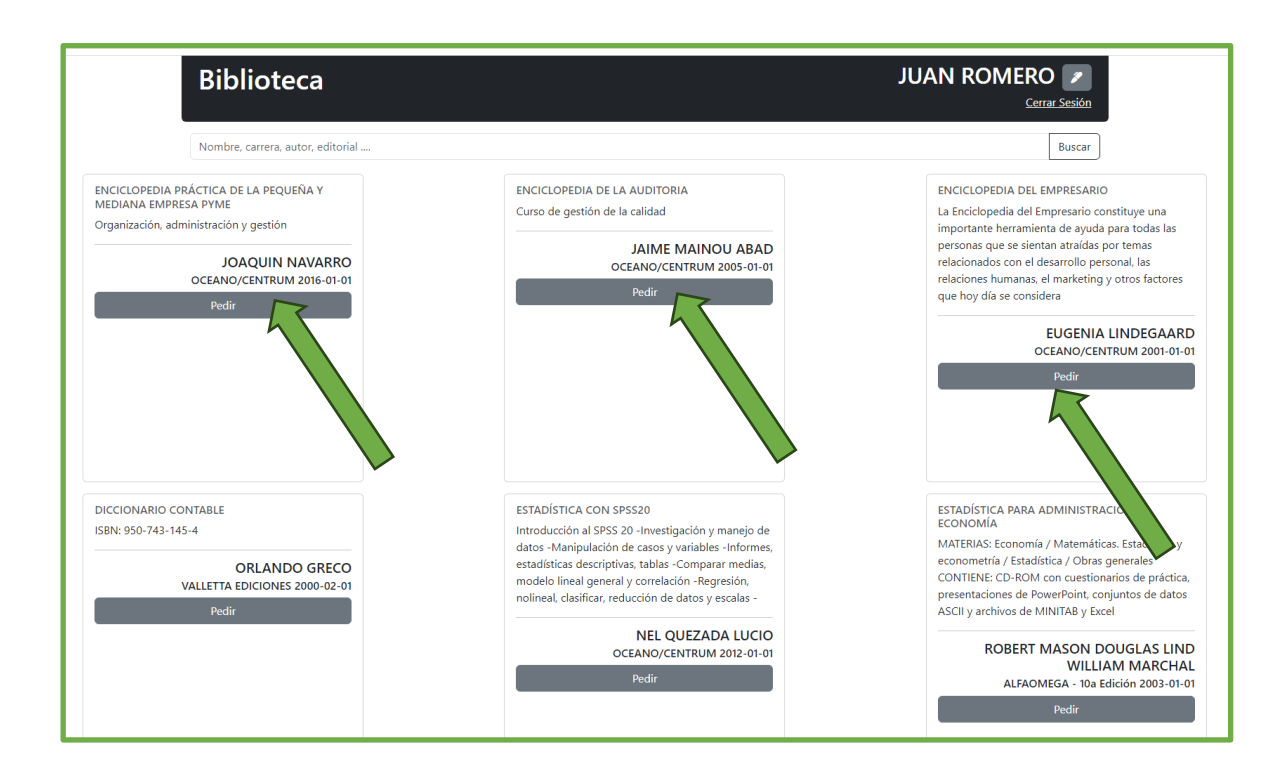

**BIBLIOTECA** 

Los señores estudiantes y profesores de la institución para poder obtener el material bibliográfico solicitado deben presentar su cédula vigente, según la carrera:

#### Campus - 11 de Noviembre y Colón

- Enfermería
- Emergencias Médicas

#### Campus - Loja y Olmedo

- Desarrollo de Software
- Contabilidad
- Cuidad Canino
- Odontología
- Asistencia en Farmacia
- Imagenología y Radiología
- Desarrollo Integral Infantil

3.1.3 En caso de olvido del usuario o la contraseña se debe enviar un correo electrónico a **soporte técnico@sangabrielriobamba.edu.ec** para poder restablecer el usuario.

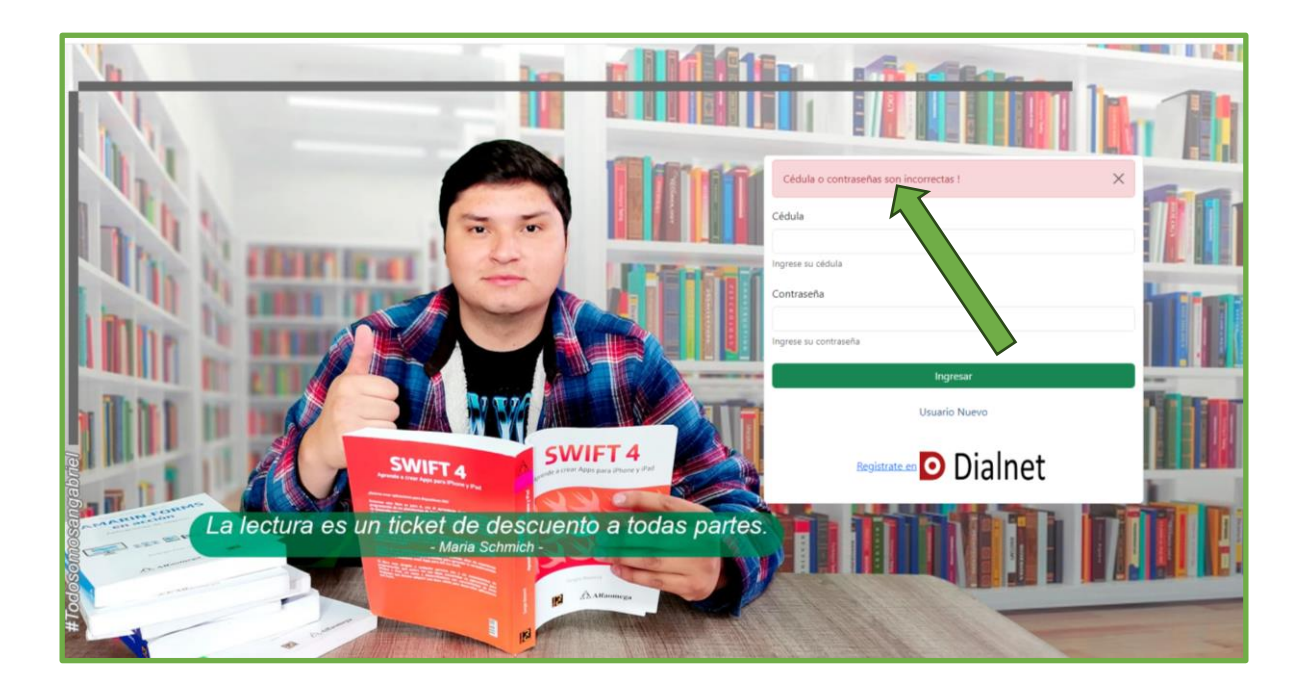

#### 3.2.- Usuario Externo DIALNET

**BIBLIOTECA** 

3.2.1 Para crear un Nuevo Usuario de **DIALNET** presiona el botón **Registrarte en Dialnet** o sobre el ícono de **Dialnet** 

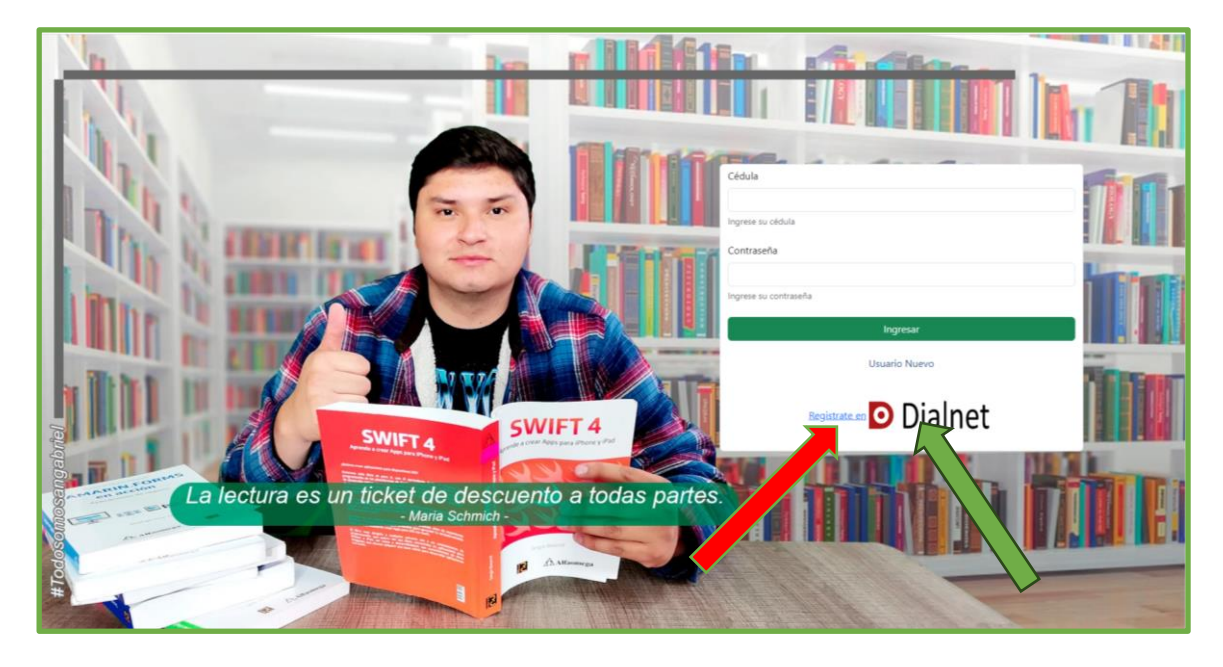

3.2.1.1.- Presiona el link de color verde ¿Es nuevo? Regístrese.

| Dialnet Buscar Revistas Iesis Congress                                                                                                    | os                                               | Español 🗸                                                             |
|----------------------------------------------------------------------------------------------------|--------------------------------------------------|-----------------------------------------------------------------------|
| Buscar documentos                                                                                                    |                                                  | Fundación Dialnet                                                     |
|                                                                                                    | Buscar                                           | $\bigcirc$                                                            |
| Buscar revistas                                                                                                    | Buscar                                           | Identificarse<br>¿Olvidó su contraseña?                               |
|                                                                                                    |                                                  | یEs nuevo? <b>Registrese</b><br>Ventajas de regis                     |
| 12.232 8.836.910 A 55.826.912                                                                                                    | 2.619.227 <b>Tesis</b> 312.219                   | Dialnet plus                                                          |
| Dialnet Métricas                                                                                                    | Noticias <u>S</u>                                | Colaboradores                                                         |
| Portal de indicadores de la producción científica NUEVO                                                                                                    | 07/06/2023<br>Anualidades retrospectivas del IDR | Instituciones colaboradoras<br>Colaboradores con página institucional |
| Dialnet plus<br>Descubra la versión avanzada de Dialnet que le ofrece todas las herramientas<br>necesarias para optimizar las búsquedas y trabajar con los fondos disponibles.<br>(Ver más) | 19/01/2023<br>Balance de 2022<br>(Ver más)       | Últimas incorporaciones<br>Revistas   Libros   Artículos   Tesis      |
| Inclusión de contenidos en Dialnet                                                                                                    |                                                  |                                                                       |
| Instrucciones para autores   Instrucciones para editores                                                                                                    |                                                  |                                                                       |
| © 2001-2023 Fundación Dialnet · Todos los derechos reservados                                                                                                    |                                                  | Dialnet Plus   Accesibilidad   Aviso Legal                            |
| Coordinado por: 🔣 🖸 Fundación Dialnet                                                                                                    | Inicio Buscar Revistas Tesis Cong                | gresos Registrarse <b>WIVERSIDAD</b><br>DE LA RIOJA                   |

3.2.1.2 Ingresa todos los datos solicitados y presionar el botón **Aceptar**, verifica la opción Tipo de Institución y selecciona **Universidad Centro de Estudios e Investigación** y en la opción Institución se debe seleccionar **Instituto Superior Universitario San Gabriel.** 

| Los campos marcados con un * sor                                                                                                    | n de carácter obligatorio                                                                                                    |                                                                                                    |
|----------------------------------------------------------------------------------------------------|----------------------------------------------------------------------------------------------------|----------------------------------------------------------------------------------------------------|
| Dirección de correo electrónic                                                                                                    | 0                                                                                                    | $\bigcirc$                                                                                                    |
| Es importante que utilice su direcció                                                                                                    | ón de correo institucional para poder disfrutar de todas las opciones de Dialnet.                                                                                                    | $\langle \xi \rangle$                                                                                                    |
| * Emai                                                                                                    |                                                                                                    | Identificarse                                                                                                    |
| * Confirmar emai                                                                                                    |                                                                                                    | ¿Olvidó su contraseña?                                                                                                    |
|                                                                                                    |                                                                                                    | Es puevo? Redistrese                                                                                                    |
| Información personal                                                                                                    |                                                                                                    | Ventajas de registrarse                                                                                                    |
| * Primer apellido                                                                                                    |                                                                                                    |                                                                                                    |
| Segundo apellido                                                                                                    |                                                                                                    | Diainet puss                                                                                                    |
| * País                                                                                                    | España V                                                                                                    |                                                                                                    |
| * Tipo de institución                                                                                                    | ■ Espanol                                                                                                    |                                                                                                    |
| * Institución                                                                                                    | ## No pertenece a ninguna institución ##                                                                                                    |                                                                                                    |
|                                                                                                    | No pertenezco a ninguna institución del desplegable                                                                                                    |                                                                                                    |
| Información de la cuenta                                                                                                    |                                                                                                    |                                                                                                    |
| Deberá recordor osto información                                                                                                    |                                                                                                    |                                                                                                    |
| * Usuario                                                                                                    |                                                                                                    | ~                                                                                                    |
| * Contraseña                                                                                                    | La contraseña debe tener 8 ó más caracteres, combinando<br>letras v números, v no debe ser la misma que el nombre de                                                                                                    |                                                                                                    |
| * Repetir contraseña                                                                                                    | usuario.                                                                                                    |                                                                                                    |
|                                                                                                    |                                                                                                    |                                                                                                    |
| Envío de noticias por Email                                                                                                    |                                                                                                    |                                                                                                    |
|                                                                                                    | <ul> <li>Deseo recibir noticias por email (información sobre nuevos servicios, funcionalidades</li> </ul>                                                                                                    | )                                                                                                    |
|                                                                                                    | <ul> <li>Ciencias biológicas</li> <li>Ciencias jurídicas</li> <li>Ciencias jurídicas</li> <li>Ciencias sociales</li> <li>Economía y empresa</li> <li>Filologías</li> <li>Geociencias. Medio ambiente</li> <li>Humanidades</li> <li>Psicología y educación</li> <li>Tecnologías</li> </ul>                                                                                                    |                                                                                                    |
| Tratamientos de datos                                                                                                    | personales                                                                                                    |                                                                                                    |
|                                                                                                    | * Acepto la declaración de protección de datos personales                                                                                                    |                                                                                                    |
| En cumplimiento de lo é<br>tratados como Respons<br>suscribe el usuario a tra<br>esta política, de tal man<br>solicitud.<br>Para la correcta prestad<br>marcadas con un * Asia | establecido en la normativa aplicable de Protección de Datos, le informamos<br>able por la Fundación Dialnet, tienen como finalidad del tratamiento la prest<br>avés de este formulario. Para ello necesitamos que marque la casilla habilitad<br>era que si no lo hace no tendremos su consentimiento expreso y por ello no<br>ción de los servicios ofrecidos, es preciso que el usuario conteste, al menos, a<br>mismo, el usuario declara que es mayor de 16 años | a que los datos que serán<br>tación del servicio al que se<br>a que indica la aceptación de<br>podremos dar respuesta a su<br>a las preguntas obligatorias |
| Aceptar                                                                                                    |                                                                                                    |                                                                                                    |
|                                                                                                    |                                                                                                    |                                                                                                    |
|                                                                                                    |                                                                                                    |                                                                                                    |
|                                                                                                    |                                                                                                    |                                                                                                    |

3.2.1.3 Verifica el mensaje que indica que tu solicitud de contraseña ha sido procesada correctamente para la creación del nuevo usuario.

| Solicitud procesada                                                         |                                                        |                                                                               | 🖳 💽 Fundación Dialnet                                   |
|-----------------------------------------------------------------------------|--------------------------------------------------------|-------------------------------------------------------------------------------|---------------------------------------------------------|
| <ul> <li>Su solicitud de contraseña ha s</li> </ul>                         | sido procesada correctamente. En bre<br>para completar | eve recibirá un correo electrónico con la información necesaria<br>el acceso. |                                                         |
| Bracias por utilizar <b>Dialnet</b> .<br>r a la página principal de Dialnet | ~                                                      |                                                                               |                                                         |
|                                                                             |                                                        |                                                                               | ¿Olvidó su contraseña?                                  |
|                                                                             |                                                        |                                                                               | ¿Es nuevo? <b>Regístrese</b><br>Ventajas de registrarse |
|                                                                             |                                                        |                                                                               | Dialnet plus                                            |
| © 2001-2023 <u>Fundación Dialnet</u> Tod                                    | os los derechos reservados                             |                                                                               | Dialnet Plus   Accesibilidad   Aviso Legal              |
| © 2001-2023 Fundación Dialnet · Tod                                         | os los derechos reservados                             |                                                                               | Dialnet Plus   Accesibilidad   Aviso Legal              |

3.2.1.4 Accede al correo institucional y sigue el enlace, confirma la creación del nuevo usuario y la contraseña

| Confirmación de alta en Dialnet 🔼                                                                                                    |
|----------------------------------------------------------------------------------------------------|
| De dialnet.noreply@bib.unirioja.es el 2023-08-28 16:49                                                                                                    |
| Cabeceras                                                                                                    |
| Gracias por solicitar el alta en Dialnet.                                                                                                    |
| Para completar el proceso acceda al enlace:                                                                                                    |
| https://dialnet.unirioja.es/servlet/confirmar/juanbiblioteca?referencia=Xjw7ERlZTe                                                                                                    |
| Una vez confirmada el alta y como 🔦 registrado podrá disfrutar de uno de los mayores portales bibliográficos de acceso                                                                                                    |
| libre y gratuito, cuyo principal cometo de dar mayor visibilidad a la literatura científica hispana en un entorno de<br>cooperación bibliotecaria. Podrá suscritor lertas a nuevas revistas, realizar búsquedas en el sistema, acceder a toda la<br>información del mismo y modificar su performante usuario. Además, si lo solicita, será puntualmente informado de cuantas<br>novedades se produzcan en el sistema.                                                                                                    |
| Si detecta que un mensaje de Dialnet está clasi 🛛 o como spam, puede indicar que es un correo deseado y se enviará a su                                                                                                    |
| bandeja de entrada. Para que se reciban correctante futuros mensajes de Dialnet agregue la dirección de remite del mensaje<br>a su lista de contactos o direcciones.                                                                                                    |
| Si desea darse de baja del portal podrá hacerlo en cualquier momento. Desde su página de perfil de usuario, en el primer<br>párrafo, pulse sobre el enlace baja.                                                                                                    |
| <br>Fundación Dialnet                                                                                                    |
| ADVERTENCIA LEGAL Este correo electrónico contiene información de carácter confidencial exclusivamente dirigida a su<br>destinatario. Queda prohibida su divulgación, copia o distribución a terceros. En el caso de haberlo recibido por error, se<br>ruega notifique esta circunstancia de inmediato al emisor del mensaje, procediendo a la destrucción del mismo.                                                                                                    |
| POLÍTICA DE PROTECCIÓN DE DATOS Le informamos que sus datos de carácter personal son tratados como Responsable por la<br>FUNDACIÓN DIALNET, domiciliada en Logroño (España), calle Barriocepo №10. El tratamiento de estos datos tiene como<br>finalidad el envió de la alerta informativa a la que se ha suscrito. La base jurídica para el tratamiento de sus datos es el<br>consentimiento prestado al suscribirse a este servicio. Puede ejercer en todo momento sus derechos así como obtener una<br>información más exhaustiva de los tratamientos que realiza la entidad, a través de su página web en el siguiente<br>https://dialnet.unirioja.es/info/aviso_legal. |

3.2.1.5 Verifica la pantalla **Bienvenido a Dialnet**, la cual confirma la creación del nuevo usuario y ya estas listo para realizar búsquedas en la biblioteca externa **DIALNET**.

| Bienvenido a Dialnet                                                                                                    | 🖳 💿 Fundación Dialne                              |
|----------------------------------------------------------------------------------------------------|---------------------------------------------------|
| u alta ha sido procesada correctamente.                                                                                                    | 1                                                 |
| A partir de ahora, cada vez que acceda a Dialnet con el usuario/contraseña que acaba de definir, podrá subscribirse a nuevas revistas,<br>realizar búsquadas en el sistema, acceder a toda la información del mismo y modificar su perfil de usuario. Además, será puntualmente<br>informado de cuantas novedades se produzcan en el sistema. | JUAN ROMERO                                       |
| IMUY IMPORTANTE! Para recibir por correo electrónico los contenidos de las revistas de su interés, tiene que acceder al listado de<br>revistas, localizándolas por título, <u>ISSN</u> , inicial o materias.                                                                                                    | <ul> <li>Perfil</li> <li>Suscripciones</li> </ul> |
| Una vez hecho esto, a la izquierda de los títulos de las revistas, encontrará un recuadro. Marque aquellos que correspondan a revistas en<br>las que tenga interés.                                                                                                    | Sajir                                             |
| Rev 6933- Investigación y educación en enfermería Latindex                                                                                                    | Dialnet plus                                      |
| Rev 13750- La Peonza : Revista de Educación Física para la paz e-Revista                                                                                                    |                                                   |
| Rev 2312- Lecturas: Educación física y deportes e-Revista                                                                                                    |                                                   |
| Rev 13071- Magis: Revista Internacional de Investigación en Educación <u>e-Revista</u>                                                                                                    |                                                   |
| Rev 5588- Making of: cuademos de cine y educación                                                                                                    |                                                   |
| Rev 975- Música y educación: Revista trimestral de pedagogía musical Latindex                                                                                                    |                                                   |
| Si usted es usuario de una biblioteca colaboradora con Dialnet, el acrónimo que aparece en el margen derecho de algunas revistas<br>significa que las mismas se encuentran disponibles en su institución.                                                                                                    |                                                   |
| Rev 137- Apunts: Medicina de l'esport e-Revista                                                                                                    |                                                   |
| Rev 1990- Archivos de la Facultad de Medicina de Oviedo                                                                                                    |                                                   |
| Rev 7965- Archivos de la Facultad de Medicina de Zaragoza Latindex                                                                                                    |                                                   |
| Rev 5890- Archivos de medicina e-Revista                                                                                                    |                                                   |
| Rev 3255- Archivos de medicina del deporte: revista de la Federación Española de Medicina del Deporte y     de la Confederación Iberoamericana de Medicina del Deporte Latindex                                                                                                    |                                                   |
| Rev 173- Asclepio: Revista de historia de la medicina y de la ciencia e-Revista Latindex     UR                                                                                                    |                                                   |
| Gracias por utilizar Dialnet.                                                                                                    | !                                                 |

3.2.2.- Si ya estas registrado en Dialnet presiona el botón de color verde que dice **Identificarse** e ingresa tu usuario, contraseña y presiona el botón verde **Iniciar sesión** 

| Dialnet                    |
|----------------------------|
| Email o usuario            |
| ¿Usuario nuevo? Registrese |
| Volver sin identificarse   |

BIBLIOTECA

Completado el proceso de registro, tendrás acceso a cualquier tipo de búsqueda en la biblioteca externa **DIALNET**.

| Dialnet Buscar Revistas Iesis Congresos                                                                                                    | Español 🗸                                                            |
|----------------------------------------------------------------------------------------------------|----------------------------------------------------------------------|
| Buscar revistas                                                                                                    | JUAN ROMERO                                                          |
|                                                                                                    | Perfil     Suscripciones                                             |
| Con Textos Completo<br>Revistas con edición electrónica en ter<br>Otras Revistas con edición electrónica                                                                                                    | <ul> <li>Dialnet plus</li> </ul>                                     |
| Βύsqueda rápida por Inicial<br>Α Β C D E F G H I J K L M N O P Q R S T U V W X Y Z #                                                                                                    |                                                                      |
| Materias y Submaterias  Ciencias básicas y experimentales (674 Revistas) Geociencias. Medio ambiente (567 Revistas) Geociencias. Medio ambiente (567 Revistas) Ciencias bológicas (331 Revistas) Ciencias de la salud (949 Revistas) Ciencias de la salud (949 Revistas) Economía y empresa (1100 Revistas) Economía y empresa (1100 Revistas) Ciencias surdicas (1416 Revistas) Ciencias surdicas (1416 Revistas) Ciencias surdicas (1416 Revistas) Ciencias surdicas (1416 Revistas) Ciencias surdicas (1416 Revistas) Ciencias surdicas (1416 Revistas) Ciencias surdicas (1416 Revistas) Ciencias surdicas (1418 Revistas) Ciencias surdicas (1418 Revistas) Ciencias surdicas (1418 Revistas) Ciencias surdicas (1418 Revistas) Ciencias surdicas (1418 Revistas) Ciencias surdicas (1418 Revistas) Ciencias surdicas (1418 Revistas) Ciencias surdicas (1418 Revistas) Ciencias surdicas (1418 Revistas) Ciencias surdicas (1418 Revistas) Ciencias (1418 Revistas) Ciencias (1418 Revistas) Ciencias (1418 Revistas) Ciencias (1418 Revistas) Ciencias (1418 Revistas) Ciencias (1418 Revistas) Ciencias (1418 Revistas) Ciencias (1418 Revistas) Ciencias (1418 Revistas) Ciencias (1418 Revistas) Ciencias (1418 Revistas) Ciencias (1418 Revistas) Ciencias (1418 Revistas) |                                                                      |
| 2001-2023 <u>Fundación Dialnet</u> - Todos los derechos reservados     Coordinado por:     Inicio Buscar Revistas Tet                                                                                                    | Dialnet Plus Accessibilidad Aviso Legal<br>sis Congresos QUIVERSIDAD |

3.2.3 En caso de olvido del usuario o contraseña, dar clic en el link de color verde ¿Olvidó su contraseña?

| Buscar documentos                                                                                                    |                                                                                                    | 强 💿 Fundación Dialnet                                                                                                    |
|----------------------------------------------------------------------------------------------------|----------------------------------------------------------------------------------------------------|----------------------------------------------------------------------------------------------------|
|                                                                                                    | Buscar                                                                                                    | $(\mathfrak{O})$                                                                                                    |
| Buscar revistas                                                                                                    |                                                                                                    | Identificarse                                                                                                    |
|                                                                                                    | Buscar                                                                                                    | ¿Olvidó su contraseña?                                                                                                    |
|                                                                                                    |                                                                                                    | Mantaina da sea                                                                                                    |
| REVISTAS 12.232 DOCUMENTOS ALERTAS 55.826.912                                                                                                    | USUARIOS 2.619.227 TESIS 312.219                                                                                                    |                                                                                                    |
| REVISTAS 12.232 DOCUMENTOS ALERTAS 55.826.912                                                                                                    | USUARIOS 2.619.227 TESIS 312.219                                                                                                    | Dialnet plus<br>Colaboradores                                                                                                    |
| REVISTAS<br>12.232 DOCUMENTOS<br>8.836.910 ALERTAS<br>55.826.912                                                                                                    | USUARIOS<br>2.619.227 TESIS<br>312.219<br>Noticias                                                                                                    | Colaboradores                                                                                                    |
| REVISTAS<br>12.232 DOCUMENTOS<br>8.836.910 ALERTAS<br>55.826.912 Constraints<br>Dialnet Métricas<br>Portal de indicadores de la producción científica NUEVO<br>Dialnet plus                                                                                                    | USUARIOS<br>2.619.227 TESIS<br>312.219<br>Noticias S<br>07/06/2023<br>Anualidades retrospectivas del IDR<br>19/01/2023                                 | Colaboradores<br>Instituciones colaboradoras<br>Colaboradores en página institucional                                                                                          |
| REVISTAS<br>12.232 DOCUMENTOS<br>8.836.910 ALERTAS<br>55.826.912 DIalnet Métricas<br>Portal de indicadores de la producción científica UUEVO<br>Dialnet plus<br>Descubra la versión avanzada de Dialnet que le ofrece todas las herramientas<br>necesarias para optimizar las búsquedas y trabajar con los fondos disponibles.<br>(Ver más)                                                                                                    | USUARIOS<br>2.619.227 TESIS<br>312.219<br>Noticias S<br>07/06/2023<br>Anualidades retrospectivas del IDR<br>19/01/2023<br>Balance de 2022<br>(Ver más) | Colaboradores<br>Colaboradores<br>Colaboradores<br>Colaboradores<br>Colaboradores con página institucional<br>Últimas incorporaciones<br>Revistas   Libros   Artículos   Tesis |
| REVISTAS       12.232       DOCUMENTOS       ALERTAS       55.826.912       Image: Constraint of the state of the state of t | USUARIOS<br>2.619.227 TESIS<br>312.219<br>Noticias S<br>O706/2023<br>Anualidades retrospectivas del IDR<br>19/01/2023<br>Balance de 2022<br>(Ver más)  | Colaboradores<br>Instituciones colaboradoras<br>Colaboradores con página institucional<br>Últimas incorporaciones<br>Revistas Libros Artículos Tesis                           |

**BIBLIOTECA** 

3.2.3.1.- Ingresa tu dirección de correo institucional, con dominio **@angabrielriobamba.edu.ec** y presiona el botón **Aceptar.** 

| Conolitica do Información                                                         | n de sus cuentas                                                                |                                               | 🔍 💿 Fundación Dialn                                     |
|-----------------------------------------------------------------------------------|---------------------------------------------------------------------------------|-----------------------------------------------|---------------------------------------------------------|
| Introduzca la dirección de correo electi<br>está pendiente, cambiar la contraseña | ónico que use en Dialnet y recibirá un ema<br>o borrar su cuenta si está activa | il con la información necesaria para: confirm | har el alta si                                          |
| Solicitud de correo electrónico                                                   |                                                                                 |                                               | $\bigcirc$                                              |
|                                                                                   |                                                                                 |                                               | Identificarse                                           |
| Aceptar                                                                           |                                                                                 |                                               | ¿Olvidó su contraseña?                                  |
|                                                                                   |                                                                                 |                                               | ¿Es nuevo? <b>Registrese</b><br>Ventajas de registrarse |
|                                                                                   | V                                                                               |                                               | Dialnet plus                                            |
|                                                                                   |                                                                                 |                                               |                                                         |
|                                                                                   |                                                                                 |                                               |                                                         |
|                                                                                   |                                                                                 |                                               |                                                         |

3.2.3.2.- Verifica el mensaje que indica que tu solicitud de contraseña ha sido procesada correctamente para la restauración del usuario o contraseña.

| Dialnet Buscar Revistas Iesis Congresos                                                                                                    | Español 🗸                                                                                 |
|----------------------------------------------------------------------------------------------------|-------------------------------------------------------------------------------------------|
| Solicitud procesada                                                                                                    | न्यू 💽 Fundación Dialnet                                                                  |
| Su solicitud de contraseña ha sido procesada correctamente. En breve recibirá un correo electrônico con la inf<br>para completar el acceso. | prmación necesaria                                                                        |
| Gracias por utilizar Dialnet.<br>Ir a la página principal de Dialnet                                                                        | $(\mathbf{r})$                                                                            |
|                                                                                                    | Identificarse                                                                             |
|                                                                                                    | ¿Olvidó su contraseña?                                                                    |
|                                                                                                    | ¿Es nuevo? <b>Registrese</b><br>Ventajas de registrarse                                   |
|                                                                                                    | Dialnet plus                                                                              |
|                                                                                                    |                                                                                           |
| © 2001-2023 Fundación Dialnet · Todos los derechos reservados                                                                               | <u>Dialnet Plus</u> <u>Accesibilidad</u> <u>Aviso Legal</u>                               |
| Coordinado por: Inicio Euscar Revist                                                                                                    | as <u>T</u> esis Co <u>n</u> gresos R <u>eg</u> istrarse <b>WIVERSIDAD</b><br>DE LA RIOJA |

**BIBLIOTECA** 

3.2.3.3.- Ingresa a tu correo institucional para poder verificar tus datos y restaurar una nueva contraseña.

| Bienvenido a Dialnet 💈                                                                                                    |
|----------------------------------------------------------------------------------------------------|
| De dialnet.noreply@bib.unirioja.es el 2023-08-28 16:50                                                                                                    |
| 🖉 Detalles 🙃 Cabeceras 🚍 Sólo texto                                                                                                    |
|                                                                                                    |
| Para proteger su privacidad, los recursos remotos han sido bloqueados. Permitir                                                                                                    |
|                                                                                                    |
| Bienvenido a Dialnet 28/08/2023                                                                                                    |
| Estimado/a Bienvenido/a a los servicios de alerta de Dialnet.                                                                                                    |
| Ya puede comenzar a utilizar los diversos servicios de alerta de que dispone Dialnet.                                                                                                    |
| Si desea conocer de forma completa los servicios de Dialnet los puede consultar en https://dialnet.unirioja.es/info/ayuda                                                                                                    |
| Los contenidos que se integran en Dialnet se van introduciendo de manera cooperativa por parte de las instituciones que colaboran en el proyecto. Los usuarios<br>que pertenecen a esas instituciones se benefician de diversas funcionalidades avanzadas.                                                                                                    |
| Dialnet es un servicio de alertas que ofrece fundamentalmente información bibliográfica. No proporciona el acceso a los textos completos, salvo los que están en libre acceso a través de Internet. Para consultar los artículos, puede solicitarlos a través de su Biblioteca más cercana, que le podrá indicar la manera de acceder a los documentos de su interés.                                                                                                    |
| Para futuros accesos al sistema y disfrute de nuevos servicios sólo tendrá que recordar el nombre de usuario y la contraseña que usted ha definido. Le recordamos, además, los datos personales que usted ha definide al darse de alta, con el objeto de que pueda conservar este correo de bienvenida.                                                                                                    |
| Nombre:<br>Apellidos:<br>Institución:<br>Nombre de Usuario/Login:<br>Correo:                                                                                                    |
| Si usted quiere modificar alguno de los datos personales o la contraseña se 👔 tiene que entrar en la opción Perfil de su área de usuario.                                                                                                    |
| Estamos seguros que quedará satisfecho con los servicios que a partir de ahor ya a proporcionar Dialnet. En cualquier caso, toda sugerencia o comentario que nos quiera hacer serán muy bien recibidos en dialnet@unirioja.es                                                                                                    |
| © 2001-2023 Fundación Dialnet · Todos los derechos reservados                                                                                                    |
| ADVERTENCIA LEGAL Este correo electrónico contiene información de carácter confidencial exclusivamente dirigida a su destinatario. Queda prohibida su divulgación, copia o<br>distribución a terceros. En el caso de haberlo recibido por error, se ruega notifique esta circunstancia de inmediato al emisor del mensaje, procediendo a la destrucción del<br>mismo.                                                                                                    |
| POLÍTICA DE PROTECCIÓN DE DATOS Le informamos que sus datos de carácter personal son tratados como Responsable por la FUNDACIÓN DIALNET, domiciliada en<br>Logroño (España), calle Barriocepo Nº10. El tratamiento de estos datos tiene como finalidad el envío de la alerta informativa a la que se ha suscrito. La base jurídica para el<br>tratamiento de sus datos es el consentimiento prestado al suscribirse a este servicio. Puede ejercer en todo momento sus derechos así como obtener una información más<br>exhaustiva de los tratamientos que realiza la entidad, a través de su página web en el siguiente Aviso Legal. |
|                                                                                                    |

Fue un gusto poderte ayudar en tu registro en la Biblioteca Interna del ISTAGA y la Biblioteca Externa DIALNET

#### SOPORTE TÉCNICO ISTSGA

soporte\_técnico@sangabrielriobamba.edu.ec